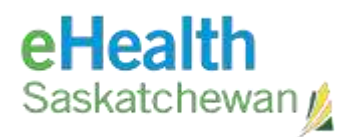

# PACS / VPN Installation and Log In Guide

#### **Table of Contents**

| Install Cisco VPN Client | 2 |
|--------------------------|---|
|                          | 0 |
| Connect to VPN           | ð |
| Install & Use PACS       | 9 |

Last Updated November 23, 2023

## **Install Cisco VPN Client**

**NOTE:** If at any point during the installation you are prompted to install or enable 'ActiveX', always select the affirmative option (ie. Yes, Run, Accept, etc.)

1. Navigate to the appropriate URL:

| Region                  | VPN URL                               |
|-------------------------|---------------------------------------|
| Saskatoon Health Region | https://vpn.ehealthsask.ca/sktnhrpacs |
| All Others              | https://vpn.ehealthsask.ca            |

2. If you encounter a certificate error, select 'Continue to this website (not recommended)'.

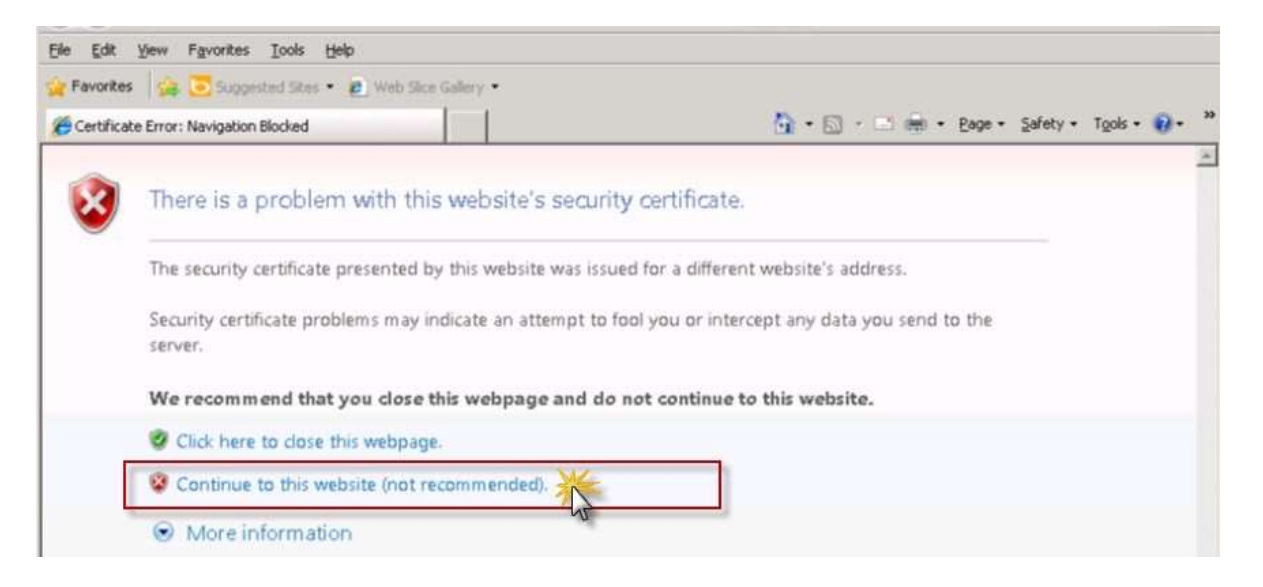

3. You may see the following security banner. Click 'Yes':

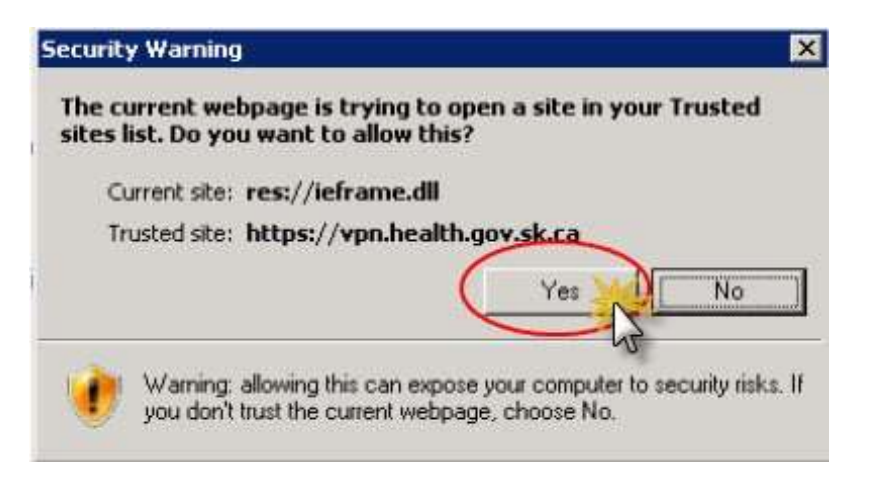

- 4. When you are presented with the login screen, enter your credentials as provided by eHealth or by your Health Region in the format of DOMAIN\username (*e.g. HEALTH\johndoe*). Please call Service Desk: 1-888-316-7446 if you require assistance with this step.
- 5. You will be prompted to install 'Cisco Secure Desktop'. Click the 'Install' button when prompted:

| - Security Warning                                                                                                    | ×   |
|----------------------------------------------------------------------------------------------------|-----|
| Do you want to install this software?                                                                                                    |     |
| Name: <u>Cisco Secure Desktop</u><br>Publisher: <u>Cisco Systems, Inc.</u>                                                                                                    |     |
| * More gptions Install Don't Install                                                                                                    |     |
| While files from the Internet can be useful, this file type can potentially harm your computer. Only install software from publishers you trust. What's the right of the right of the right | sk2 |

6. You may see a bar at the top of the window that asks for confirmation they trust the website and want to install the add-on. Click to accept:

😧 This website wants to install the following add-on: 'Cisco Secure Desktop' from 'Cisco Systems, Inc.'. If you trust the website and the add-on and want to install it,

- 7. You will be presented with one of the following:
  - a. Select 'Do not show this dialog next..." and click the 'Proceed' button.

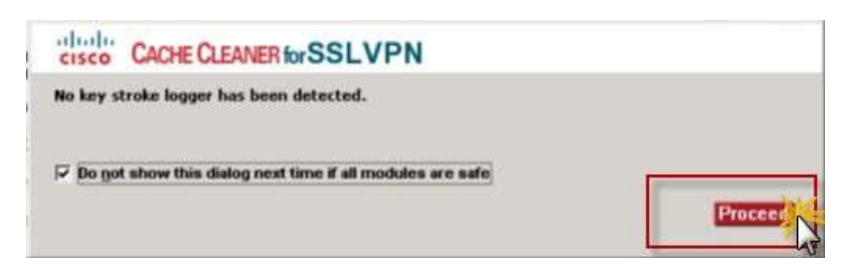

b. Verify the services are legitimate:

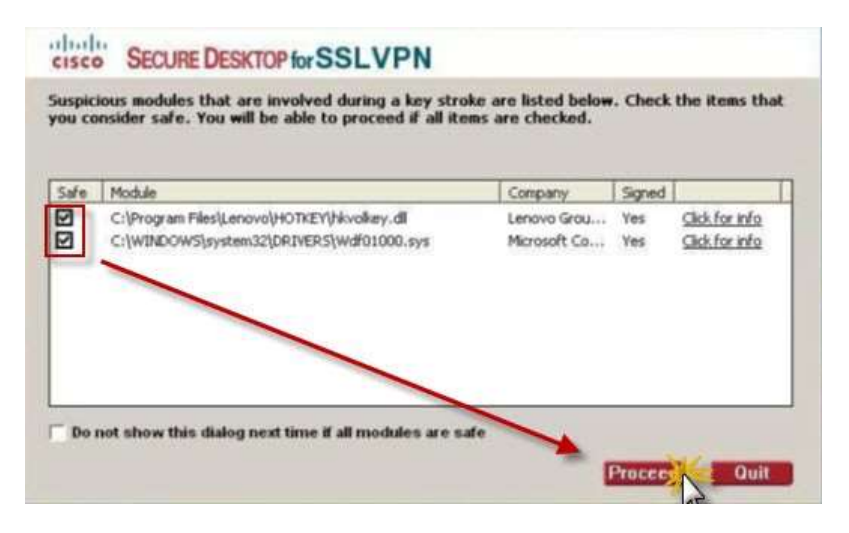

i. If the services are legitimate, select the 'Safe' checkbox for each service.

**Background:** You will not be able to proceed unless all of the 'Safe' checkboxes are checked.

ii. Click the 'Proceed' button.

8. If the following prompt appears, click the 'Run' button:

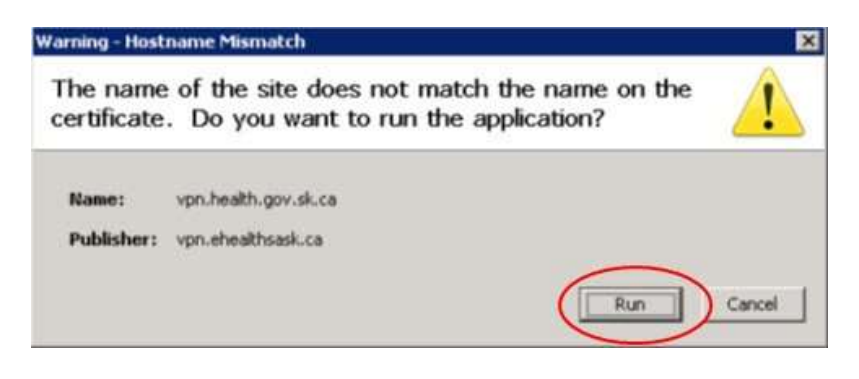

9. If you are prompted to download 'Java', click the 'Download' button.

| Cisco Secure Desktop  |                                                                                                    |  |  |  |
|-----------------------|----------------------------------------------------------------------------------------------------|--|--|--|
| & WebLaunch           | Java Virtual Machine Detection                                                                                                   |  |  |  |
| Platform<br>Detection | Java not detected or installed. Cisco Secure Desktop<br>weblaunch requires Java to be present and<br>configured in your browser. |  |  |  |
| 🕅 - ActiveX           | Continuing in 8 seconds [skip].                                                                                                  |  |  |  |
| 🔲 - Java Detection    |                                                                                                    |  |  |  |
| 🔲 - Sun Java          |                                                                                                    |  |  |  |
| - Download            |                                                                                                    |  |  |  |
| - Access Denied       |                                                                                                    |  |  |  |
| 🕅 - Critical Error    |                                                                                                    |  |  |  |
| m - Success           | Download                                                                                                    |  |  |  |

10. You may be presented with the following message:

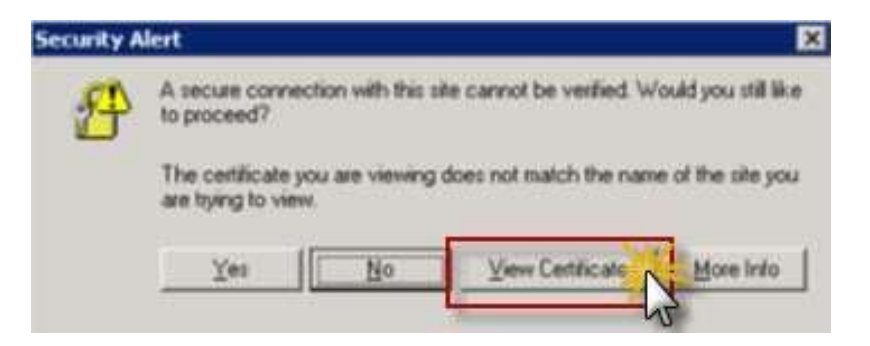

- a. Click the 'View Certificate' button.
- b. Verify the certificate is issued to 'vpn.ehealthsask.ca':

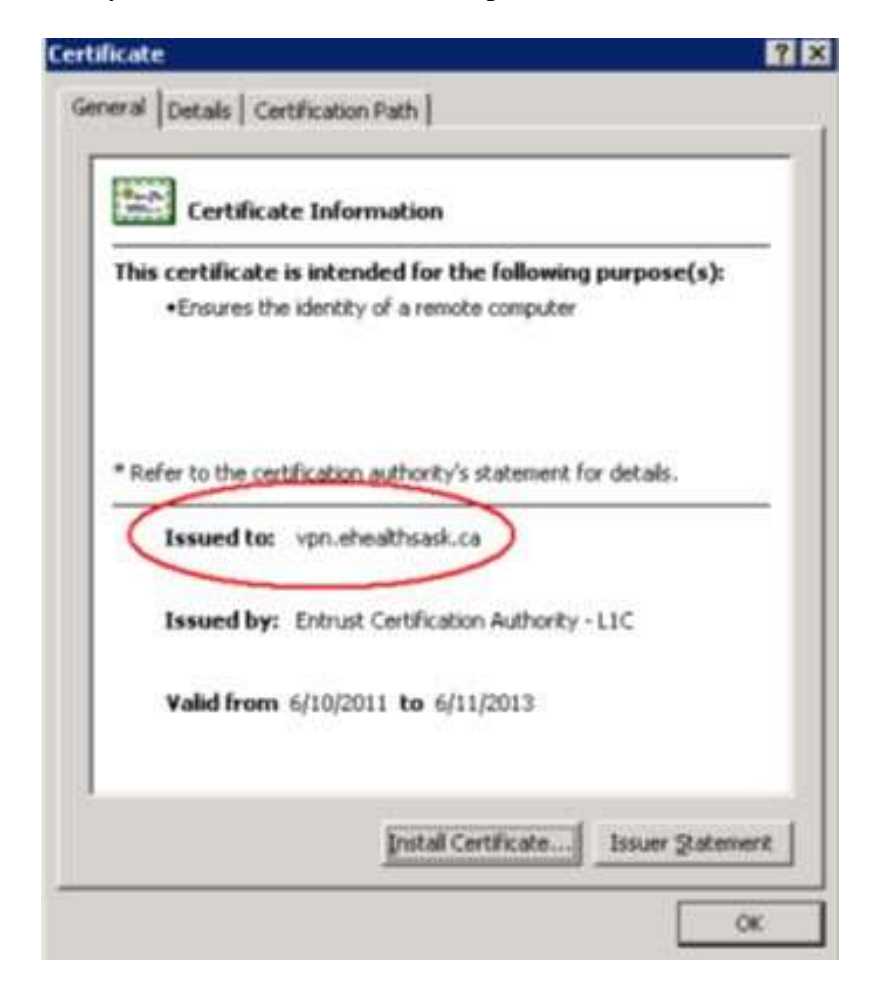

c. Click 'OK' | 'Yes'.

Background: Connection set-up will resume.

11. Verify you are connected by looking for the following icon in your taskbar. If you are not connected, how to log on instructions are provided below:

**NOTE:** The lock on the icon indicates you are connected. If the lock is not present, you are not connected.

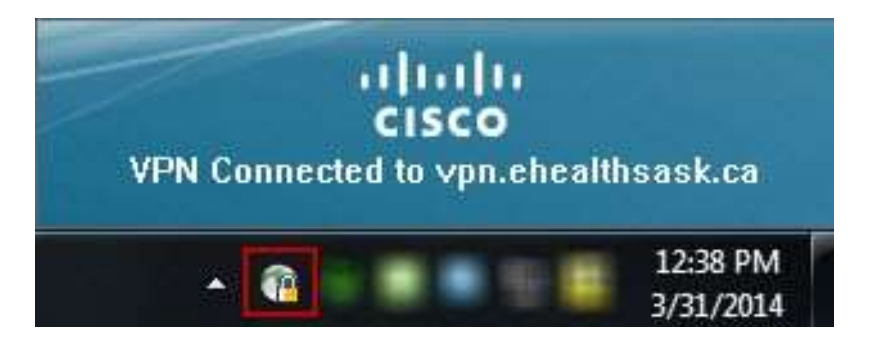

**NOTE:** If you are unable to successfully log on to Cisco VPN, please call Service Desk: 1-888-316-7446 for assistance.

## **Connect to VPN**

1. Click on the Cisco VPN Icon <sup>(S)</sup> in your Task Bar.

vpn.ehealthsask.ca

0

2. Ensure the appropriate URL is entered and click 'Connect'.

| Region                                  | VPN URL                               |  |  |
|-----------------------------------------|---------------------------------------|--|--|
| Saskatoon Health Region                 | https://vpn.ehealthsask.ca/sktnhrpacs |  |  |
| All Others                              | https://vpn.ehealthsask.ca            |  |  |
| Cisco AnyConnect Secure Mobility Client |                                       |  |  |
| VPN:<br>Ready to connect.               |                                       |  |  |

•

Connect

3. When presented with the login screen, enter your credentials as provided by eHealth or by your Health Region in the format of DOMAIN\username (*e.g. HEALTH\johndoe*). Call Service Desk: 1-888-316-7446 if you require assistance.

| Please ent | er your username and password. |
|------------|--------------------------------|
| Username:  | domain\username                |
| Password:  | ********                       |
|            |                                |
|            | OK Cape                        |

### **Install & Use PACS**

- 1. In Edge(internet explorer mode), navigate to <u>http://pacs.ehealthsask.ca</u>.
- 2. An installer page will launch and will show PACS with a progress bar to indicate the application is installing. You may need to click the 'Click here' link to start the process.

| inte                                                              | inspace PP                                 | CS Enterprise                                 |
|-------------------------------------------------------------------|--------------------------------------------|-----------------------------------------------|
| File Name<br>IntelliSpace PACS<br>Enterprise                      | Version                                    | Language<br>English                           |
|                                                                   |                                            |                                               |
| IntelliSpace PACS Enten<br>here to install Philips Pa             | rprise will be installed<br>ickage Manager | by the Philips Package Manager, Clic          |
| IntelliSpace PACS Ente<br>here to install Philips Pa<br>Progress: | rprise will be installed<br>ickage Manager | I by the Philips Package Manager. <u>Clic</u> |

3. Depending on your security permissions on your computer, you may need to click on 'Allow' to continue with the installation.

| Internet 8 | Explorer Security                                                                                                    | 22                                                     |       |
|------------|----------------------------------------------------------------------------------------------------|--------------------------------------------------------|-------|
| 3          | A website wants to open web content using this program on your computer                                                                                                    |                                                        |       |
|            | This program does not have a valid digital signature that verifies its<br>publisher. This program will open outside of <u>Protected mode</u> , putting you<br>computer at risk. You should only nun programs from publishers you trust<br> | E                                                      |       |
|            | Publisher: Philips Inc.                                                                                                    |                                                        |       |
|            | Allow Don't                                                                                                    | wole                                                   |       |
| This we    | shoare wants to run the following add-on: "Kite Enterprise" from "                                                                                                    | Philios Healthcare Informatics. Inc., What's the risk? | Allow |

4. Once the install is complete. The PACS Logon page will appear.

| The Information in PACS (<br>this system you agreet | s confidential<br>o be legally bo                                                                                                    | personal hea<br>aund to the P | an information. By accessing<br>MC5 Services/Access Policy |
|-----------------------------------------------------|----------------------------------------------------------------------------------------------------|-------------------------------|------------------------------------------------------------|
| Inte                                                | diiSpace Rad                                                                                                    | fology - Ent                  | argerisan                                                  |
| 141                                                 |                                                                                                    |                               |                                                            |
| ÷                                                   |                                                                                                    | Degree 1                      |                                                            |
| Land Barriel                                        |                                                                                                    |                               |                                                            |
|                                                     |                                                                                                    |                               |                                                            |
| Graph and bar                                       | ********                                                                                                    |                               | -                                                          |
| 1.000                                               | Patrend                                                                                                    |                               |                                                            |
| Interesting                                         | We'r Loutine                                                                                                    |                               | 2                                                          |
|                                                     |                                                                                                    |                               |                                                            |
|                                                     |                                                                                                    |                               |                                                            |
|                                                     |                                                                                                    | -                             |                                                            |
| Long aller and all later into                       | the survey of the lot of the lot |                               | Second I need to prove the second in                       |
|                                                     |                                                                                                    | the second is second          |                                                            |
|                                                     |                                                                                                    |                               |                                                            |

5. Enter your username and password, and select your region from the 'Log on to' drop down menu.

**NOTE:** For Private Clinics (NRC) (e.g. private medical practices, dentists, chiropractors, etc.), use 'eHealthSask' option.

|                                                                                 | PHILIPS                                                                                           |                                   |                                                                    |
|---------------------------------------------------------------------------------|---------------------------------------------------------------------------------------------------|-----------------------------------|--------------------------------------------------------------------|
| The Information in PACS is this system you agree t                              | s confidential personal he<br>o be legally bound to the                                           | alth informatic<br>PACS Services, | n. By accessing<br>Access Policy                                   |
| Inte                                                                            | elliSpace Radiology - Er                                                                          | terprise                          |                                                                    |
|                                                                                 | Release 4.7                                                                                       | of ended and end                  |                                                                    |
| π <b>A</b>                                                                      | The current connection is secure<br>Logon                                                         |                                   |                                                                    |
| User Name                                                                       |                                                                                                   |                                   |                                                                    |
| Password                                                                        |                                                                                                   |                                   |                                                                    |
| Lag on to                                                                       | eHealthSask                                                                                       |                                   | RHA Customers choose<br>their Domain Here.                         |
| Logon Mode                                                                      | Cypress Health Region                                                                             | <b></b> ^                         |                                                                    |
| Location                                                                        | eHealthSask<br>Heartland<br>ISITE<br>KTHR<br>KYRHA<br>Prince Albert Parkland<br>PNRHA<br>RQHEALTH | -                                 | NRC Customers will select<br>either eHealthSask or<br>Health -HISC |
| Copyrights and all other proprietan<br>with Phillips or its licensors. No bille | SCA<br>Sun Country Health Region<br>SKTNHR                                                        | the available to you              | rett enclusheely<br>end user license                               |

6. To log out of the application, click the 'X' in the top right corner of the browser window.

| Patient Loo   | okup                                                                       |        |              |                        |                  | 00228               |
|---------------|----------------------------------------------------------------------------|--------|--------------|------------------------|------------------|---------------------|
| Shortcuts     | Folder List 🛛 🗶                                                            | search | ]            | Exams with images only | C Append results | clear all close all |
| SW .          | Enterprise Tools                                                           | -      | Patient Name | MRN                    | Date of birth    | SSN                 |
| atient Lookup | - Condition Exceptions Looku<br>- AP Patient Lookup<br>- Distalled Program |        |              | /                      |                  |                     |